# **TUGAS KEAMANAN JARINGAN**

# " Malware "

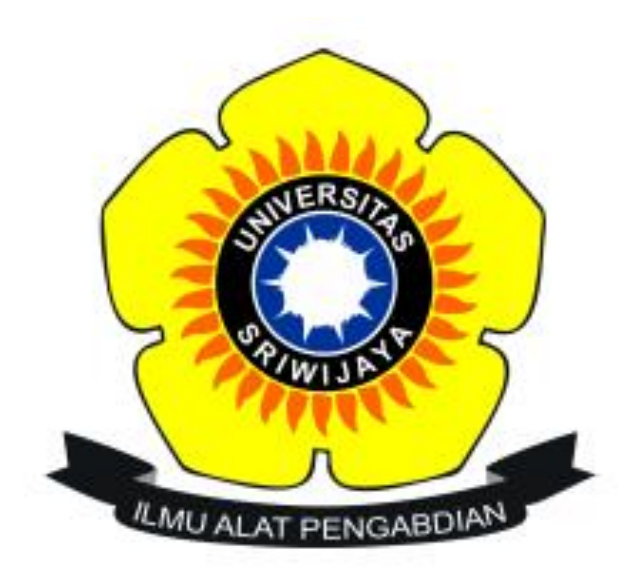

**OLEH :** 

- NAMA : MARDIAH
- NIM : 09011281320005

### SISTEM KOMPUTER

## FAKULTAS ILMU KOMPUTER

### **UNIVERSITAS SRIWIJAYA**

#### **INDERALAYA**

2017

Malicious software atau malware adalah segala bentuk software yang membayahakan baik bagi pengguna, komputer, atau jaringan. Malware merupakan sebab utama terjadinya banyak kasus penyusupan dalam sistem dan insiden-insiden keamanan. Malware bisa berupa virus, kuda trojan, worm, rootkit, scareware, dan spyware. Malware berupa sebuah set instruksi yang berjalan pada sebuah komputer dan mengakibatkan komputer tersebut melakukan sesuatu yang diinginkan oleh penyerang

Pada percobaan kali ini, menggunakan 3 tools yaitu :

- OllyDbg
- Ghex
- Strings
- 1. Pertama disini menggunakan tools OllyDbg. OllyDbg terdiri atas empat jendela utama, yaitu:
- Jendela disassembler (nomor 2): berisi kode program yang di-debug, yaitu pointer instruksi saat berjalan dengan beberapa instruksi sebelum dan sesudahnya. Biasanya instruksi berikutnya diberi highlight.
- Jendela register (nomor 3). Berisi current state (keadaan saat program berjalan) dari register untuk program yang di-debug.
- Jendela stack (nomor 4). Jendela ini berisi keadaan stack dalam memori untuk thread yang sedang di-debug. Pada jendela ini selalu ditampilkan puncak stack untuk thread tertentu.
- Jendela dump memori (nomor 5). Berisi dump dari memori untuk proses yang di-debug.

| C   File   View   Debug   Trace   Pugns   Options   Windows   Help   Image: Control of the state of the state of the sta                                                                                                    | 🔆 OllyDbg - Lab21-02.exe - [CPU - main thread, module Lal                                                                                                    | 621-02]                                                                                                    |
|----------------------------------------------------------------------------------------------------|----------------------------------------------------------------------------------------------------|----------------------------------------------------------------------------------------------------|
| Image: Second Second                                                                                                    | C File View Debug Trace Plugins Options Windows Help                                                                                                    | _ 8 ×                                                                                                    |
| 0040195E<br>09401958<br>00401958<br>00401958 |                                                                                                    | CRBMH                                                                                                    |
| 00401996 • 3876 xxxx ES1:ES1 xxxx ES1:ES1 xxxx ES1:ES1 xxxx ES1:ES1 xxxx ES1:ES1 xxxx ES1:ES1:ES1:ES1:ES1:ES1:ES1:ES1:ES1:ES1:                                                                                                    | 0040195E   : E8 39FEFFFF   CRL 0040179C     0040195B   : E8 39FEFFFF   CRL 0040172C     0040195B   : E8 59FEFFFF   CRL 0040171     0040195B   : C745 FC FEFFF mov Du0K0 PTR Ssi[EBP-4],-2     0040195B   : E8 FE000000   CRL 00402775     00401972   : E8 FE000000   CRL 00402775     00401972   : E9 95FEFFFF   Impound the point of the point of the point                                                                                                    | Registers (FPU)     ECX 00000000     ECX 0101010     ECX 0101010     EXX 7FF0FFFF     00127FF0     ESP 00127FF0     ESP 00120568     ED100120568     ED100120568     ED10020568     ED100120568     ED100120568                                                                                                    |
| Caderess   Callective:   Construction   Construction                                                                                                    | 00401996() • 33F6<br>00401986() • BF 8996400 HOU EDI.0FFST 00409800<br>00401980() • BF 8996400 HOU EDI.0FFST 00409800<br>00401996() • 75010<br>00401996() • 75010<br>00401996() • 75010<br>00401996() • 8938<br>00401996() • 89388<br>00401996() • 8938<br>00401996() • 89388<br>004019 | C 0 ES 0023 32bit 0(FFFFFFF)<br>P 0 SS 0023 32bit 0(FFFFFFF)<br>P 0 SS 0023 32bit 0(FFFFFFF)<br>C 1 DS 0023 32bit 0(FFFFFFFF)<br>S 0 F5 0038 32bit 7FFDE000(FFF)<br>D 0 S 0008 NUL<br>0 0 LastErr 000007E ERROR_H00_N<br>EFL 00000246 (NO,NB,E,E,NS,PE,0E<br>ST0 000246 (NO,NB,E,E,NS,PE,0E                                                                                                    |
| 004099000 00 00 00 00 00 00 00 00 00 00 00                                                                                                    | Labol 1 *86. * (Nood) USEN EXPTOINT?     Peddress   Hext dung     094499000   01   00   00   00   00   00   00   00   00   00   00   00   00   00   00   00   00   00   00   00   00   00   00   00   00   00   00   00   00   00   00   00   00   00   00   00   00   00   00   00   00   00   00   00   00   00   00   00   00   00   00   00   00   00   00   00   00   00   00   00   00   00   00   00   00   00   00   00   00   00   00   00   00   00   00   00   00   00   00   00   00   00   00   00   00   00   00   00   00   00   00   00   00                                                                                                    | 151   experie (EPDP) 3240 deliberon del<br>(2012050)     00120050   004     00120050   044     00120050   044     00120050   044     00120050   044     00120050   044     00120050   044     00120050   044     00120050   044     00120050   044     00120050   044     05000000   044     00401078   x44     00000000   044     00000000   044     00401078   x44     00000000   044     00000000   044     00000000   044     00000000   044     00000000   044 |

⇒ Berikut merupakan tampilan dari tools OllyDbg dengan target file payload.exe

| L                                                                                                    | Log data                                                                                                    |   |
|----------------------------------------------------------------------------------------------------|----------------------------------------------------------------------------------------------------|---|
| Address                                                                                                    | Message                                                                                                    | A |
| 00405A8<br>0040000<br>7337000<br>74D1000<br>74D2000<br>74D2000<br>74D2000<br>74FC000<br>75548000<br>75548000<br>75540000<br>75540000<br>75540000<br>75540000<br>75540000<br>75540000<br>75540000<br>75540000 | <pre>01lyDbg v1.10<br/>File 'C:\Users\User\Downloads\TUGAS_kjk\TUGAS\payloads\payloads\payload.exe'<br/>New process with ID 00000054 created<br/>0 Main thread with ID 000000058 created<br/>0 Module C:\Users\User\Downloads\TUGAS_kjk\TUGAS\payloads\payloads\payload.exe<br/>CRC changed, discarding .udd data<br/>0 Module C:\Windows\SYSTEM32\bcryptPrimitives.dll<br/>0 Module C:\Windows\SYSTEM32\bcryptPrimitives.dll<br/>0 Module C:\Windows\SYSTEM32\bcryptPrimitives.dll<br/>0 Module C:\Windows\SYSTEM32\SpitLidll<br/>0 Module C:\Windows\SYSTEM32\SpitLidll<br/>0 Module C:\Windows\SYSTEM32\SpitLidll<br/>0 Module C:\Windows\SYSTEM32\SpitLidll<br/>0 Module C:\Windows\SYSTEM32\SpitLidll<br/>0 Module C:\Windows\SYSTEM32\RPCR4.dll<br/>0 Module C:\Windows\SYSTEM32\RPCR4.dll<br/>0 Module C:</pre> |   |
| 7750005                                                                                                    | 4 Single step event at ntdll.775C0D54                                                                                                    | ¥ |

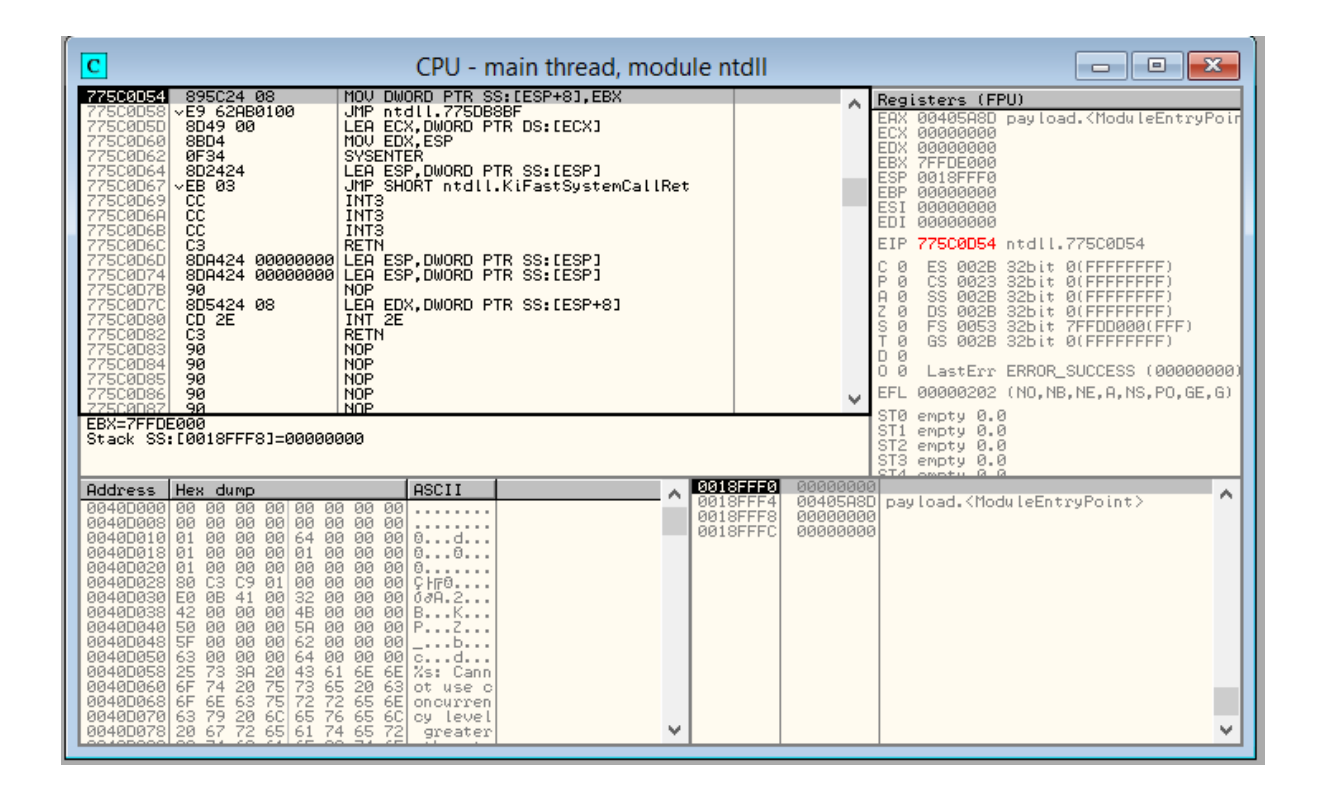

| ſ | T        |          |            | Threads         |           |          |           | • <b>×</b> |
|---|----------|----------|------------|-----------------|-----------|----------|-----------|------------|
| L | Ident    | Entry    | Data block | Last error      | Status    | Priority | User time | System 🔥   |
|   | 00000DC8 | 00405A8D | 7FFDD000   | ERROR_SUCCESS ( | 30 Active | 32 + 0   | 0.0000 s  | 0.0        |
| L |          |          |            |                 |           |          |           |            |
| L |          |          |            |                 |           |          |           |            |
| L |          |          |            |                 |           |          |           |            |
| L |          |          |            |                 |           |          |           |            |
| Ŀ |          |          |            |                 |           |          |           |            |
| L |          |          |            |                 |           |          |           |            |
| L |          |          |            |                 |           |          |           |            |
| L |          |          |            |                 |           |          |           |            |
|   |          |          |            |                 |           |          |           |            |
|   |          |          |            |                 |           |          |           | ~          |

| M                                                                                                    |                                                                                                    | Mem                                                                                                    | ory map                                                                                                    |                                                                |                                                                                  |                                                                                 | - • ×             |
|----------------------------------------------------------------------------------------------------|----------------------------------------------------------------------------------------------------|----------------------------------------------------------------------------------------------------|----------------------------------------------------------------------------------------------------|----------------------------------------------------------------|----------------------------------------------------------------------------------|---------------------------------------------------------------------------------|-------------------|
| Address Size                                                                                                    | Owner                                                                                                    | Section                                                                                                    | Contains                                                                                                    | Type                                                           | Access                                                                           | Initial                                                                         | Mapped as 🔥       |
| 00010000   00010000   00010000     00040000   00005000   00005000     00182000   00002000   0012000     00182000   00002000   0012000     00190000   00002000   00002000     00190000   00002000   00000000     00120000   00002000   00000000     00120000   00002000   00000000     00200000   00000000   00000000     00400000   00001000   00000000     0400000   00001000   00000000     0400000   000000000   00000000     03370000   00001000   7337000     7337000   00001000   7337000     7337000   00001000   7401000     740500   00001000   740500     740500   00001000   740500     7407000   00001000   7407000     7407000   00001000   7407000 | payload<br>payload<br>payload<br>payload<br>payload<br>wSOCK32<br>wSOCK32<br>wSOCK3 | .text<br>.rdata<br>.data<br>.rsrc<br>.text<br>.data<br>.idata<br>.rsrc<br>.reloc<br>.text<br>.data<br>.rsrc<br>.reloc<br>.text<br>.data | PE header<br>code<br>imports<br>data<br>resources<br>PE header<br>code,export<br>data<br>imports<br>resources<br>relocations<br>PE header<br>code,export<br>data<br>imports<br>resources<br>relocations<br>PE header<br>code,export<br>data | Mappviv<br>MAriv<br>PPripagggggggggggggggggggggggggggggggggggg | алалалалалалалал <mark>2</mark> алалад <u>2</u> 2алад22а2<br>252<br>2500<br>2000 | RW<br>R<br>RW<br>RW<br>RW<br>RW<br>RW<br>RW<br>RW<br>RW<br>RW<br>RW<br>RW<br>RW | \Device\HarddiskV |

| E                                                                                                    |                                                                                                    |                                                                                                    | E                                                                                                    | ecutable mod                                                                                                    | ules 🗖 🗖 🖻 🖻                                                                                                    | ٢. |
|----------------------------------------------------------------------------------------------------|----------------------------------------------------------------------------------------------------|----------------------------------------------------------------------------------------------------|----------------------------------------------------------------------------------------------------|----------------------------------------------------------------------------------------------------|----------------------------------------------------------------------------------------------------|----|
| Base                                                                                                    | Size                                                                                                    | Entry                                                                                                    | Name                                                                                                    | File version                                                                                                    | Path                                                                                                    | ~  |
| 00400000<br>73370000<br>74D10000<br>74D20000<br>74D20000<br>74D20000<br>74FC0000<br>7550000<br>7550000<br>75540000<br>75540000<br>75840000<br>75840000<br>772560000<br>77250000 | 00016000<br>00054000<br>00054000<br>00012000<br>00050000<br>00027000<br>00027000<br>00027000<br>00027000<br>00027000<br>00027000<br>00027000<br>00077000<br>00077000<br>00077000<br>00077000<br>000162000 | 00405A3D<br>733710C0<br>74D124F0<br>74D124F0<br>74D210D0<br>74D215D0<br>74FC1660<br>754FC1660<br>75575E140<br>75575E140<br>7556E140<br>7564F6A0<br>75841F10<br>75841510 | payload<br>WSOCK32<br>CRYPTBAS<br>SspiCli<br>WS2_32<br>NSI<br>KERNEL32<br>MSVCRT<br>RPCRT4<br>KERNELBA<br>ADVAPI32<br>sechost<br>ntdll | $\begin{array}{c} 2.2.14 \\ 6.3.9600.16384 \\ 6.3.9600.17415 \\ 6.3.9600.17415 \\ 6.3.9600.17415 \\ 6.3.9600.17415 \\ 6.3.9600.17415 \\ 6.3.9600.17415 \\ 6.3.9600.17431 \\ 7.0.9600.17431 \\ 7.0.9600.17431 \\ 6.3.9600.16384 \\ 6.3.9600.16384 \\ 6.3.9600.16384 \\ 6.3.9600.16384 \\ 6.3.9600.16384 \\ 6.3.9600.16384 \\ 6.3.9600.16384 \\ 6.3.9600.16384 \\ 6.3.9600.17031 \end{array}$ | C:\Users\User\Downloads\TUGAS_kjk\TUGAS\payloads\<br>C:\Windows\SYSTEM32\WSOCK32.dll<br>C:\Windows\SYSTEM32\DoryptFrimitives.dll<br>C:\Windows\SYSTEM32\CRYPTBASE.dli<br>C:\Windows\SYSTEM32\SpiCli.dll<br>C:\Windows\SYSTEM32\WS2_32.dll<br>C:\Windows\SYSTEM32\NS1.dll<br>C:\Windows\SYSTEM32\MSUCRT.dll<br>C:\Windows\SYSTEM32\RPCRT4.dll<br>C:\Windows\SYSTEM32\RPCRT4.dll<br>C:\Windows\SYSTEM32\RPCRT4.dll<br>C:\Windows\SYSTEM32\RPCRT4.dll<br>C:\Windows\SYSTEM32\RPCRT4.dll<br>C:\Windows\SYSTEM32\RPCRT4.dll<br>C:\Windows\SYSTEM32\RPUAPI32.dll<br>C:\Windows\SYSTEM32\RPUAPI32.dll<br>C:\Windows\SYSTEM32\RPUAPI32.dll<br>C:\Windows\SYSTEM32\RPUAPI32.dll<br>C:\Windows\SYSTEM32\RPUAPI32.dll | -  |

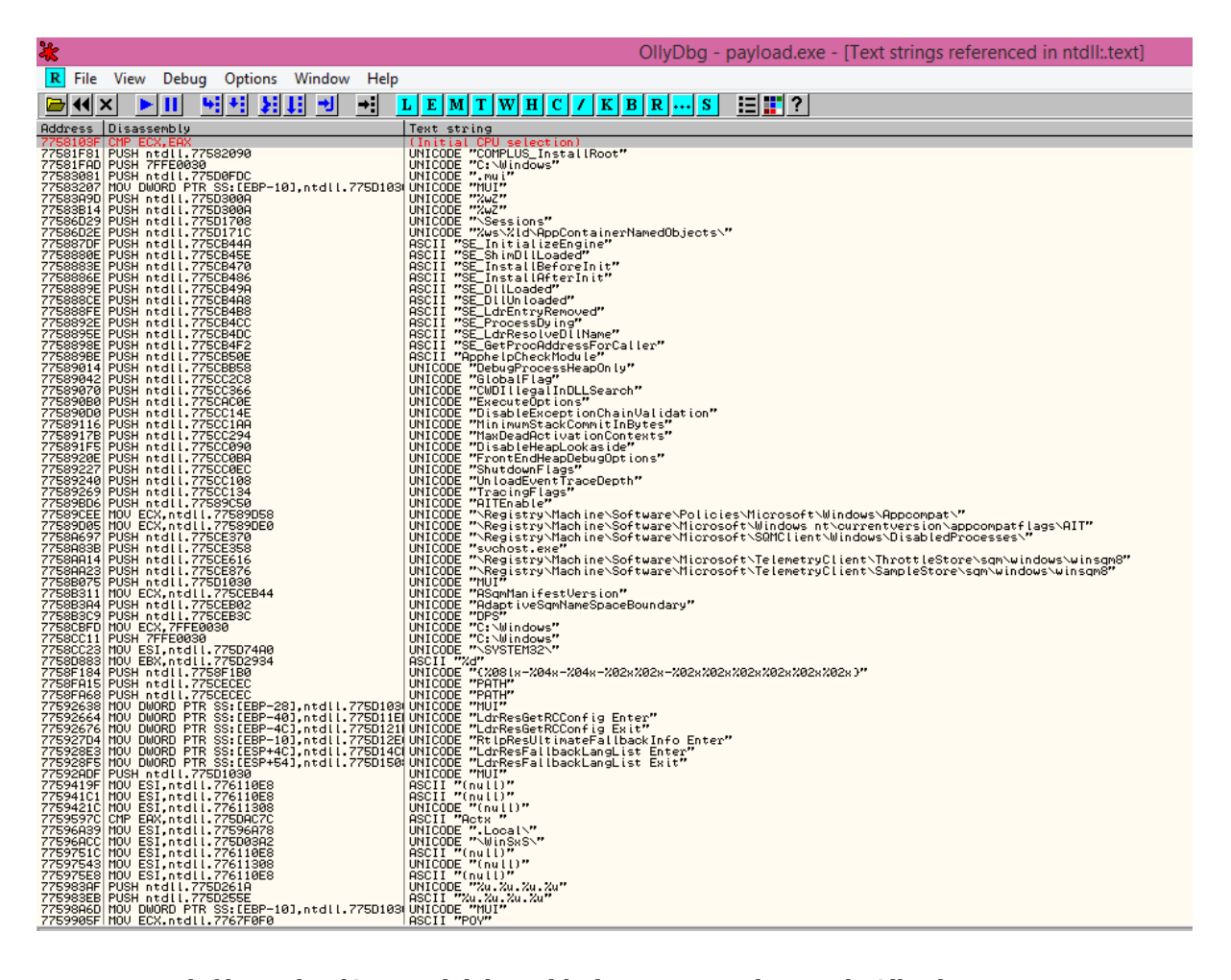

- 2. Untuk file payload2.exe tidak bisa dibuka menggunakan tools OllyDbg.
- 3. Kemudian menggunakan tools Ghex. Berikut tampilan Ghex dengan target file payload.exe

| 🕽 🖱 💿 payload.exe - GHex                 |        |       |      |        |           |      |      |       |         |      |            |       |       |                 |                        |  |  |
|------------------------------------------|--------|-------|------|--------|-----------|------|------|-------|---------|------|------------|-------|-------|-----------------|------------------------|--|--|
| File Edit View                           | Win    | dow   | s He | elp    |           |      |      |       |         |      |            |       |       |                 |                        |  |  |
| 00000000 <mark>4</mark> D                | 5A     | 90    | 00   | 03     | 00        | 00   | 00   | 04    | 00      | 00   | 00         | FF    | FF    | 00              | 00 <mark>M</mark> Z    |  |  |
| 00000010B8 00 00 00 00 00 00 00 40       |        |       |      |        |           |      |      |       |         | 00   | 00         | 00    | 00    | 00              | 00@                    |  |  |
| 0000002000                               | 00     | 00    | 00   | 00     | 00        | 00   | 00   | 00    | 00      | 00   | 00         | 00    | 00    | 00              | 00                     |  |  |
| 0000003000 00 00 00 00 00 00 00 00 00 00 |        |       |      |        |           |      |      |       |         |      | 00         |       |       |                 |                        |  |  |
| 000000400E                               | 1F     | BA    | ΘE   | 00     | <b>B4</b> | 09   | CD   | 21    | B8      | 01   | <b>4</b> C | CD    | 21    | 54              | 68!L.!Th               |  |  |
| 0000005069                               | 73     | 20    | 70   | 72     | 6F        | 67   | 72   | 61    | 6D      | 20   | 63         | 61    | 6E    | 6E              | 6Fis program canno     |  |  |
| 0000006074                               | 20     | 62    | 65   | 20     | 72        | 75   | 6E   | 20    | 69      | 6E   | 20         | 44    | 4F    | 53              | 20t be run in DOS      |  |  |
| 000000706D                               | 6F     | 64    | 65   | 2E     | 0D        | 0D   | 0A   | 24    | 00      | 00   | 00         | 00    | 00    | 00              | 00mode\$               |  |  |
| 0000008093                               | 38     | F0    | D6   | D7     | 59        | 9E   | 85   | D7    | 59      | 9E   | 85         | D7    | 59    | 9E              | 85.8YYY                |  |  |
| 00000090AC                               | 45     | 92    | 85   | D3     | 59        | 9E   | 85   | 54    | 45      | 90   | 85         | DE    | 59    | 9E              | 85.EYTEY               |  |  |
|                                          | _      |       |      | ,<br>, |           |      |      |       |         |      |            |       | _     |                 |                        |  |  |
| Signed 8 b                               | it: [i | 77    |      |        | Sig       | gned | 32 b | it:   | 9460301 |      |            |       |       | Hexadecimal: 4D |                        |  |  |
| Unsigned 8 b                             | it:    | 77    |      | ) (    | Unsi      | gned | 32 b | it: ( | 9460    | 301  |            |       |       |                 | Octal: 115             |  |  |
| Signed 16 b                              | it:    | 23117 | 7    | )      | F         | loat | 32 b | it: ( | 1,325   | 5671 | -38        |       |       |                 | Binary: 01001101       |  |  |
| Unsigned 16 b                            | it: 2  | 23117 | 7    | )      | F         | loat | 64 b | it: ( | 6,370   | 0661 | e-314      | ł     |       | Str             | ream Length: 8 - +     |  |  |
| Shov                                     | w litt | le en | dian | deco   | oding     | )    |      |       |         |      | Shov       | w uns | signe | d an            | d float as hexadecimal |  |  |
| Offset: 0x0                              |        |       |      |        |           |      |      |       |         |      |            |       |       |                 |                        |  |  |

4. Setelah membuka file payload.exe menggunakan tools Ghex, kita dapat mengetahui digit kode pada file tersebut yaitu : 4D 5A 00 03 00 00 00 04 00 00 00 FF FF

| exe | DOS MZ executable file format and its descendants (including NE and | 0 | MZ | 4D 5A |
|-----|---------------------------------------------------------------------|---|----|-------|
|     | PE)                                                                 |   |    |       |

5. kemudian cocokan kode tersebut pada tabel kode yang ada pada halaman " web <u>http://www.garykessler.net/library/file sigs.html</u>". berikut tampilannya

| 4D | 5A | 90 | 00 | 03 | 00 | 00 | 00 |     | MZ                                   |
|----|----|----|----|----|----|----|----|-----|--------------------------------------|
|    |    |    |    |    |    |    |    | API | Acrobat plug-in                      |
|    |    |    |    |    |    |    |    | AX  | DirectShow filter                    |
|    |    |    |    |    |    |    |    | FLT | Audition graphic filter file (Adobe) |
| 4D | 5A | 90 | 00 | 03 | 00 | 00 | 00 |     | MZ                                   |
| 04 | 00 | 00 | 00 | FF | FF |    |    |     |                                      |
|    |    |    |    |    |    |    |    | ZAP | ZoneAlam data file                   |

- ⇒ File ini tidak bisa di buka di DOS ataupun windows.
- 6. Kemudian tampilan file payload2.exe menggunakan tools Ghex. Tetapi tidak ditemukan kode file yang cocok dengan kode file pada payload2.exe ini.

| 😣 🖨 🗉 🏾 payload                                                                                                  | 😣 🖱 🗇 payload2.exe - GHex                                             |                                              |                                              |                                              |                                              |                                              |                                              |                                              |                                              |                                              |                                              |                                              |                                              |                                                                  |                                                       |                                                         |
|----------------------------------------------------------------------------------------------------|-----------------------------------------------------------------------|----------------------------------------------|----------------------------------------------|----------------------------------------------|----------------------------------------------|----------------------------------------------|----------------------------------------------|----------------------------------------------|----------------------------------------------|----------------------------------------------|----------------------------------------------|----------------------------------------------|----------------------------------------------|------------------------------------------------------------------|-------------------------------------------------------|---------------------------------------------------------|
| File Edit View V                                                                                                 | Vindow                                                                | s He                                         | elp                                          |                                              |                                              |                                              |                                              |                                              |                                              |                                              |                                              |                                              |                                              |                                                                  |                                                       |                                                         |
| 00000000 FC<br>0000001052<br>0000002061<br>0000003010<br>0000004001<br>00000050 C1<br>00000050 C1<br>00000060 E4 | E8 82<br>9C 8B<br>7C 02<br>8B 4A<br>03 8B<br>03 8B<br>058 8B<br>94 8B | 00<br>52<br>2C<br>3C<br>49<br>01<br>58<br>01 | 00<br>14<br>20<br>8B<br>18<br>C7<br>24<br>D0 | 00<br>8B<br>C1<br>4C<br>E3<br>38<br>01<br>89 | 60<br>72<br>CF<br>11<br>3A<br>E0<br>D3<br>44 | 89<br>28<br>0D<br>78<br>49<br>75<br>66<br>24 | E5<br>0F<br>01<br>E3<br>8B<br>F6<br>8B<br>24 | 31<br>B7<br>C7<br>48<br>34<br>03<br>0C<br>5B | C0<br>4A<br>E2<br>01<br>8B<br>7D<br>4B<br>5B | 64<br>26<br>F2<br>D1<br>01<br>F8<br>8B<br>61 | 8B<br>31<br>52<br>51<br>D6<br>3B<br>58<br>59 | 50<br>FF<br>57<br>8B<br>31<br>7D<br>1C<br>5A | 30<br>AC<br>8B<br>59<br>FF<br>24<br>01<br>51 | 88<br>3CRR<br>52a .,.<br>20J<.L<br>ACI<br>758<br>D3.X.X\$.<br>FF | `1.d<br>r(J&<br>H<br>:I.4<br>.u}.<br>.fK.<br>D\$\$[[a | I.P0.<br>Al<<br>RW.R<br>Q.Y<br>.l<br>;}\$u<br>X<br>YZQ. |
| 00000080E0<br>0000009000                                                                                         | 5F 5F<br>50 68                                                        | 5A<br>31                                     | 8B<br>8B                                     | 12<br>6F                                     | EB<br>87                                     | 8D<br>FF                                     | 5D<br>D5                                     | 6A<br>BB                                     | 01<br>F0                                     | 8D<br>B5                                     | 85<br>A2                                     | B2<br>56                                     | 00<br>68                                     | 00Z<br>A6.Ph1.o                                                  | ]j                                                    | <br>.Vh.                                                |
| Signed 8 bit                                                                                                    | : -4                                                                  |                                              |                                              | Sig                                          | gned                                         | 32 b                                         | it:                                          | 8579                                         | 324                                          |                                              |                                              |                                              | н                                            | lexadecimal:                                                     | FC                                                    |                                                         |
| Unsigned 8 bit                                                                                                   | : 252                                                                 |                                              | ι                                            | Jnsig                                        | gned                                         | 32 b                                         | it: (                                        | 8579                                         | 324                                          |                                              |                                              |                                              |                                              | Octal:                                                           | 374                                                   |                                                         |
| Signed 16 bit                                                                                                    | : -5892                                                               |                                              |                                              | F                                            | loat                                         | 32 b                                         | it: (                                        | 1,202                                        | 2219                                         | e-38                                         |                                              |                                              |                                              | Binary:                                                          | 111111                                                | 00                                                      |
| Unsigned 16 bit                                                                                                  | : 5964                                                                | 4                                            |                                              | F                                            | loat                                         | 64 b                                         | it: (                                        | -1,58                                        | 7866                                         | e-26                                         | 3                                            |                                              | Str                                          | eam Length:                                                      | 8                                                     | - +                                                     |
| 🗹 Show                                                                                                    | little en                                                             | dian                                         | deco                                         | ding                                         | )                                            |                                              |                                              |                                              | $\Box$                                       | Shov                                         | w uns                                        | igne                                         | d an                                         | d float as hex                                                   | adecima                                               | ι                                                       |
| Offset: 0x0                                                                                                    |                                                                       |                                              |                                              |                                              |                                              |                                              |                                              |                                              |                                              |                                              |                                              |                                              |                                              |                                                                  |                                                       | _                                                       |

7. Setelah itu, menggunakan tools selanjutnya yaitu strings. Berikut tampilan file payload.exe menggunakan tools strings

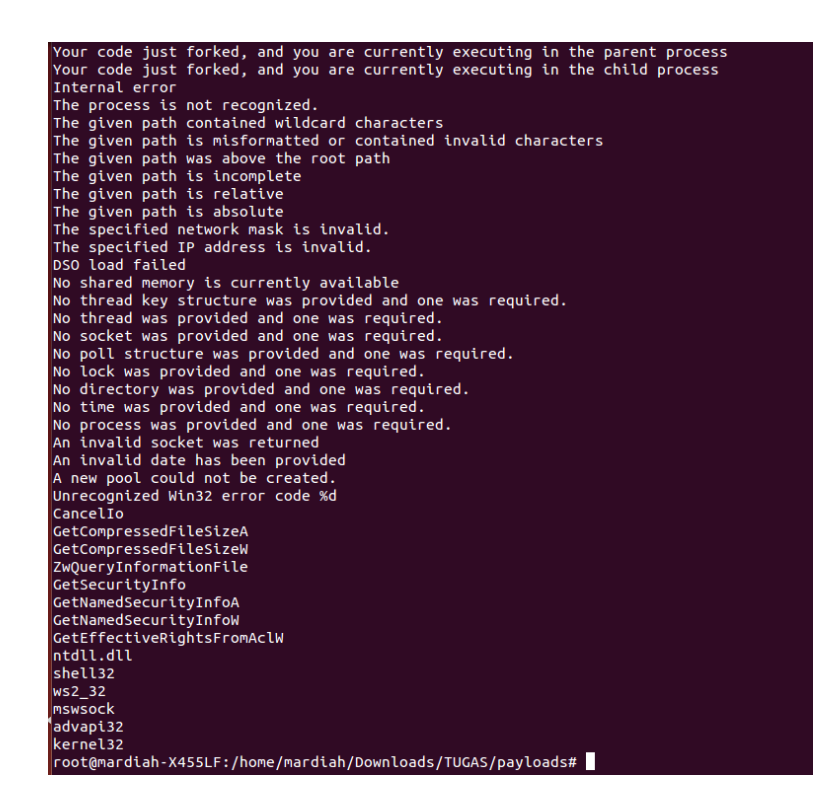

8. Berikut merupakan tampilan file payload2.exe menggunakan tools strings

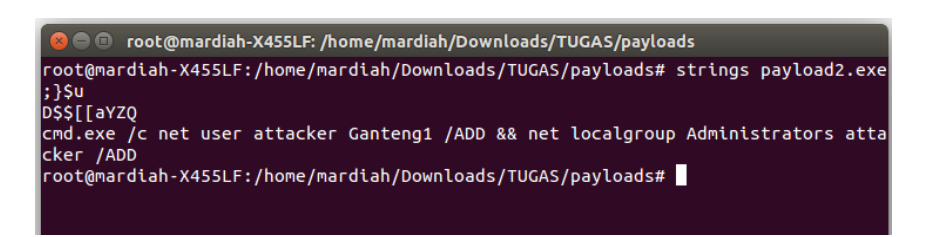